# 企业市场监管联系人设置流程

### 一、网页端设置流程

### 第一步: 输入企业统一社会信用代码/注册号

| 商事主体提交年度报告系统、外国企业常驻代表机构年度报告<br>使用须知                                                                                                    | 商事主体、代表机构登录                |
|----------------------------------------------------------------------------------------------------|----------------------------|
| 一、商事主体报送年报                                                                                                    | 建议使用Win7及以上系统 IE10及以上浏览器   |
| 年报范围:凡在我市登记注册,成立时间已满周年的公司、非公司企业法人、合伙企                                                                                                    | 统功能进行升级,升级期间可止常报送年报,因现     |
| 业、个人独资企业、企业分支机构、个体工商户、农民专业合作社(统称为"商事主<br>体"),应当依法向市场监管部门报送年度报告并向社会公示。                                                                                                    | ▲ 91 <sup>°</sup> 6P       |
| <b>年报时间:</b> 商事主体自成立周年之日起两个月内(简称为"滚动年报时间")报送上一自<br>然年度的年度报告。该自然年度设立登记的商事主体,自下一自然年度起报送年度报                                                                                                    | ・ 市场监管联系人姓名(手机号码)          |
| 告。                                                                                                    | □ 短信验证码 获取验证码              |
| 注意:                                                                                                    |                            |
| (一)2019年4月1日至6月30日为过渡期,商事主体可按滚动年报时间报送年度报<br>告,也可按原固定年报时间在6月30日前报送年度报告。2019年7月1日起,商事主体<br>应严格按照滚动年报时间报送年度报告。                                                                                               | 设置市场监管联系人联系信息<br>登录系统      |
| (二)海关管理企业不实行滚动年报,其年报时间仍为每年的1月1日至6月30日,年<br>报方式和内容不变。商事主体登录年报系统后可查看是否属于海关管理企业。                                                                                                    |                            |
| (三)商事主体凭商事主体市场监管联系人(以下简称"市场监管联系人")手机号码接收短信验证码登录商事主体年度报告系统,初次设置市场监管联系人联系信息的商事主体,可在登录商事主体年度报告系统时,选择一名系统已记载联系信息的联系人作为市场监管联系人。系统未记载联系人信息或需修改市场监管联系人信息的商事主体,可通过扫描网页右侧二维码关注"深圳市场监管"微信公众号,在公众服务栏目设置或修改市场监管联系人信息。 | 扫描以下二维码<br>关注 深圳市场监管 微信公众号 |
| 二、企业公示即时信息                                                                                                    | - XXXX 21.678.1757         |
| <b>公示范围:</b> 企业应通过本系统公示下列信息: (一)有限责任公司股东或者股份有限<br>公司发起人认缴和实缴的出资额、出资时间、出资方式等信息; (二)有限责任公司<br>股东股权转让等股权变更信息; (三)行政许可取得、变更、延续信息; (四)知识<br>产权出席答记信息: (石) 受到行政外罚的信息: (六)其他依法应当公示的信息                            |                            |
|                                                                                                    | - ALODIEL 💛 SAMAYA         |

第二步:系统自动弹出市场监管联系人设置提示框,阅读完成后点击

"下一步"

#### 温馨提示

为保障商事主体年报信息安全,依据《广东省商事登记条例》及相关规定,商事主体需设 定一名市场监管联系人,市场监管联系人电话将作为年报系统登录的主要验证方式,同时用于 接收市场监管部门相关信息。

你单位尚未设置市场监管联系人信息! 点击"下一步"设置市场监管联系人信息。

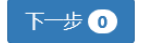

第三步:弹出备选的市场监管联系人信息,选择一名,点击"是(选

定联系人)"

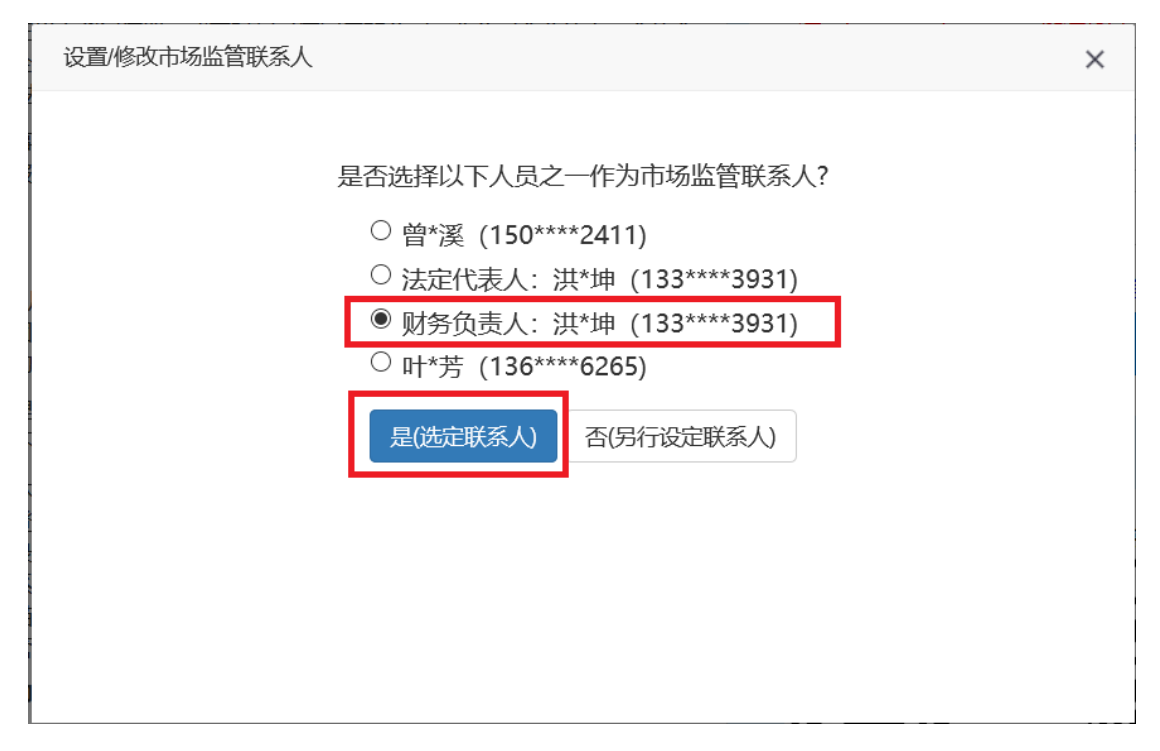

第四步:输入收到的验证码,点击"确定",完成市场尽管联系人设

置

| 设置/修改市场监管联系人 |                        |                           |   |
|--------------|------------------------|---------------------------|---|
|              | 将下列联系人设定为<br>财务负责人:洪*坤 | 市场监管联系人。<br>(133****3931) |   |
|              | 短信验证码                  | ◆ 获取验证码                   | ĥ |
|              | 确定                     | 返回                        |   |

备注:若企业无备选市场监管联系人或选择"否(另行设定联系人)", 系统将自动弹出通过法人实名核身"设置/修改市场监管联系人信息 操作指引",如下图所示

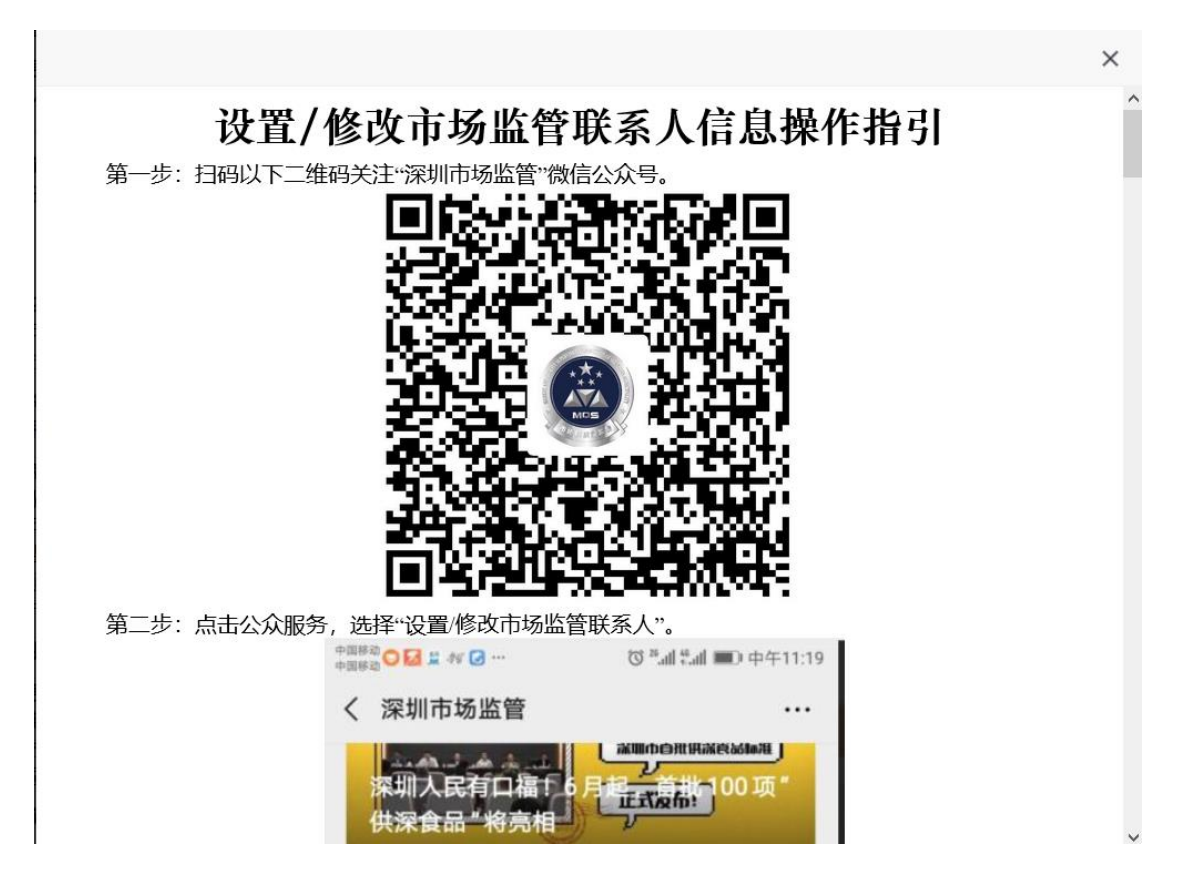

二、通过法人实名核身设置、修改市场监管联系人信息操作指引 第一步:扫码以下二维码关注"深圳市场监管"微信公众号。

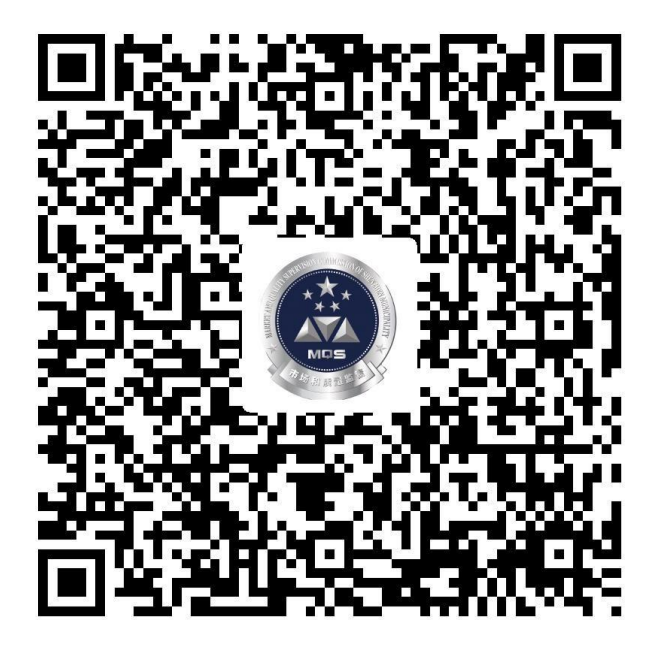

第二步:点击公众服务,选择"设置/修改市场监管联系人"。

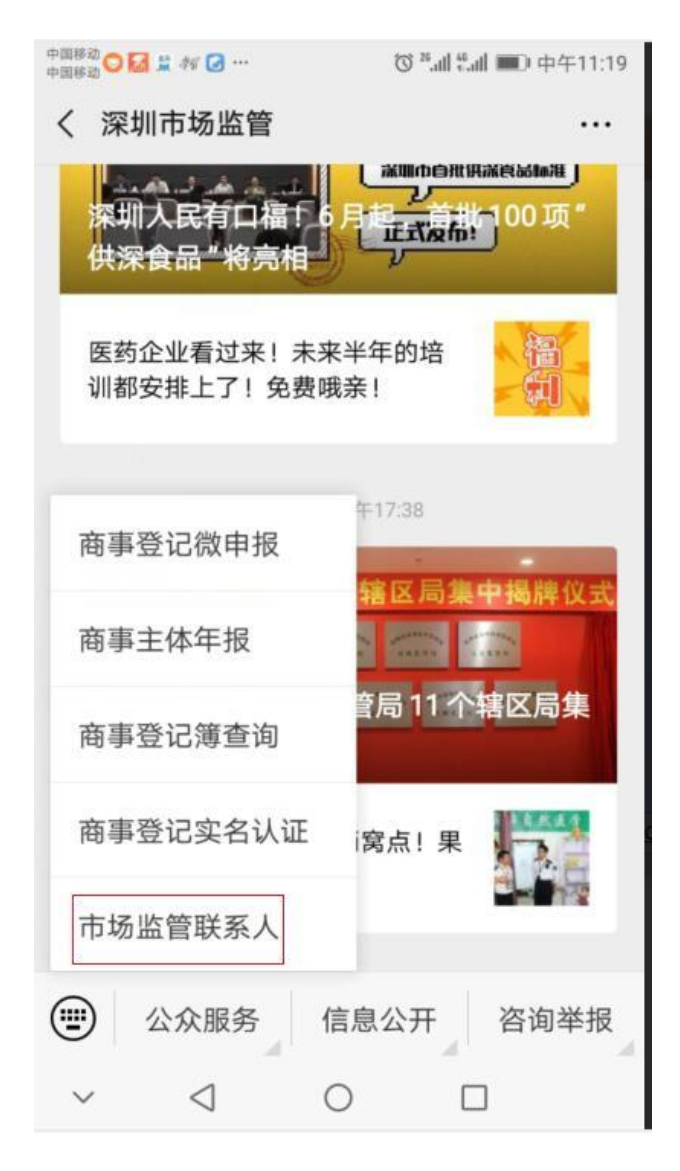

第三步: 输入统一社会信用代码或注册号并点击下一步。

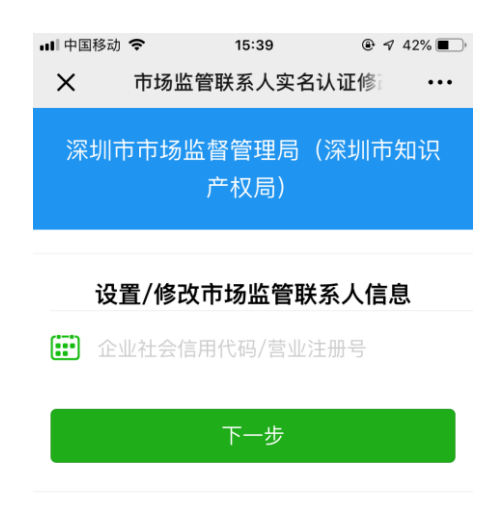

第四步:根据提示输入新的市场监管联系人姓名、电话和身份证号,确认无误后点击下一步。

| ••□□中国 | 移动 🗢  | 15:40         |         | 1% 🔳 ' |
|--------|-------|---------------|---------|--------|
| ×      | 市场监   | 管联系人实名        | 3认证修    | •••    |
| 深      | 圳市市场监 | 监督管理局<br>产权局) | (深圳市知   | 识      |
| 第一     | -步:输入 | 新的市场监         | 管联系人们   | 言息     |
| 1      | 深圳市包含 | 有四方           | <b></b> |        |
| Q      | 市场监管联 | 系人姓名          |         |        |
|        | 市场监管联 | 系人手机号         |         |        |
| 0      | 市场监管联 | 系人身份证量        |         |        |
|        |       | 下一步           |         |        |

第五步: 商事主体法定代表人 (负责人) 实名认证。

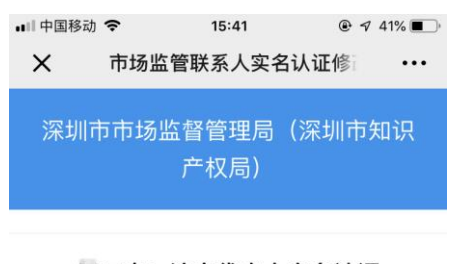

第二步:法定代表人实名认证

企业名称:深圳市

法定代表人: 姓名 松 证件号 码 2414];

请注意:需要进行实名核验的人是企业的法定 代表人,不是新指定的市场监管联系人

法定代表人实名认证

第六步:进入实名认证界面,根据提示进行操作。

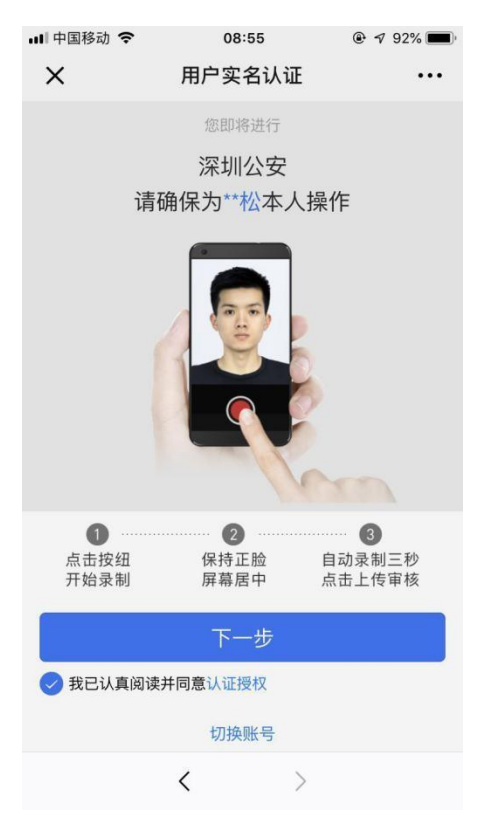

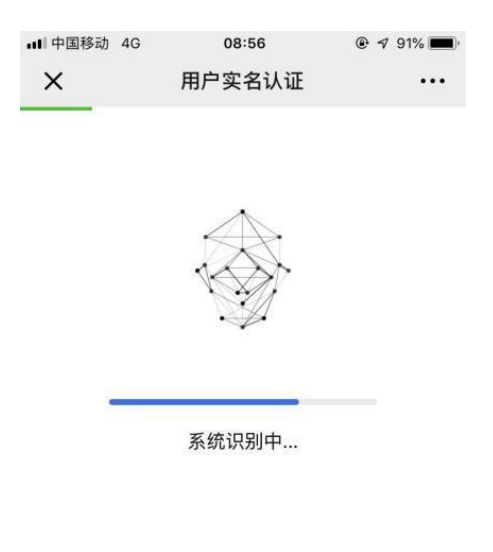

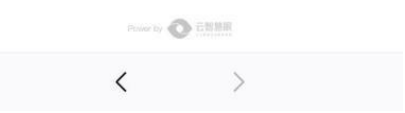

第七步:认证通过,市场监管联系人设置成功。

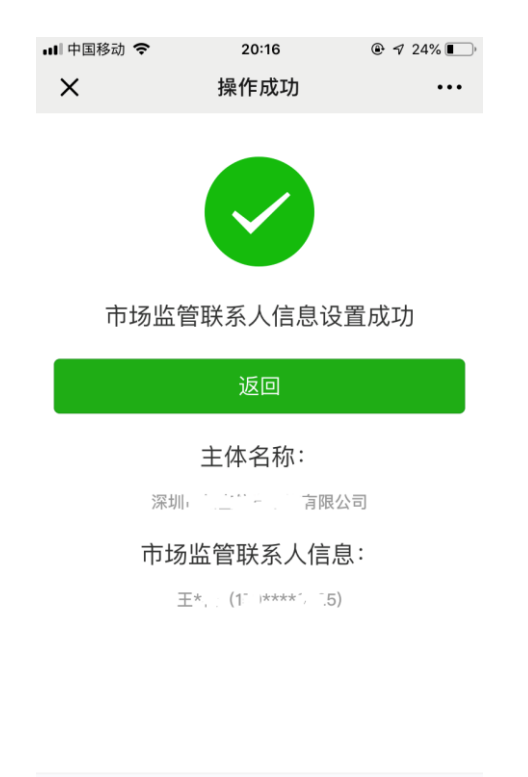

< >

注:如果在法人实名核身不是使用本人微信进行核身,而是使用他人的手机,需在实名核身界面选择切换账号

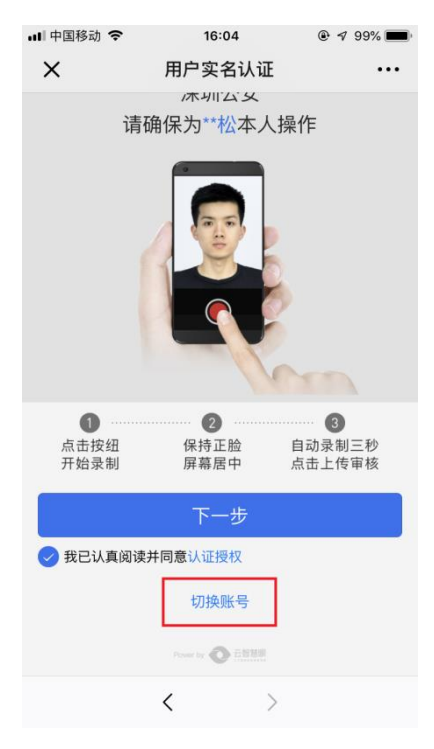

### 选择快速验证

| 배 中国移动 🗢       | 16:05                                                 | ک 🕫 🕫 🕼 |
|----------------|-------------------------------------------------------|---------|
| ×              | 用户实名认证                                                |         |
| 民 <sup>2</sup> | <sup>您即将进行</sup><br>深圳公安<br>主警务实名认                    | \证      |
| ✔ 我已认真阅读       | 快速验证<br>并同意全部协议<br>切换到境外用户登录<br>Partir ② 正常题<br>关于实智慧 |         |
|                | $\langle \rangle$                                     |         |

按提示输入身份证信息并核对手机号码无误后,方可进入实名核身流

程

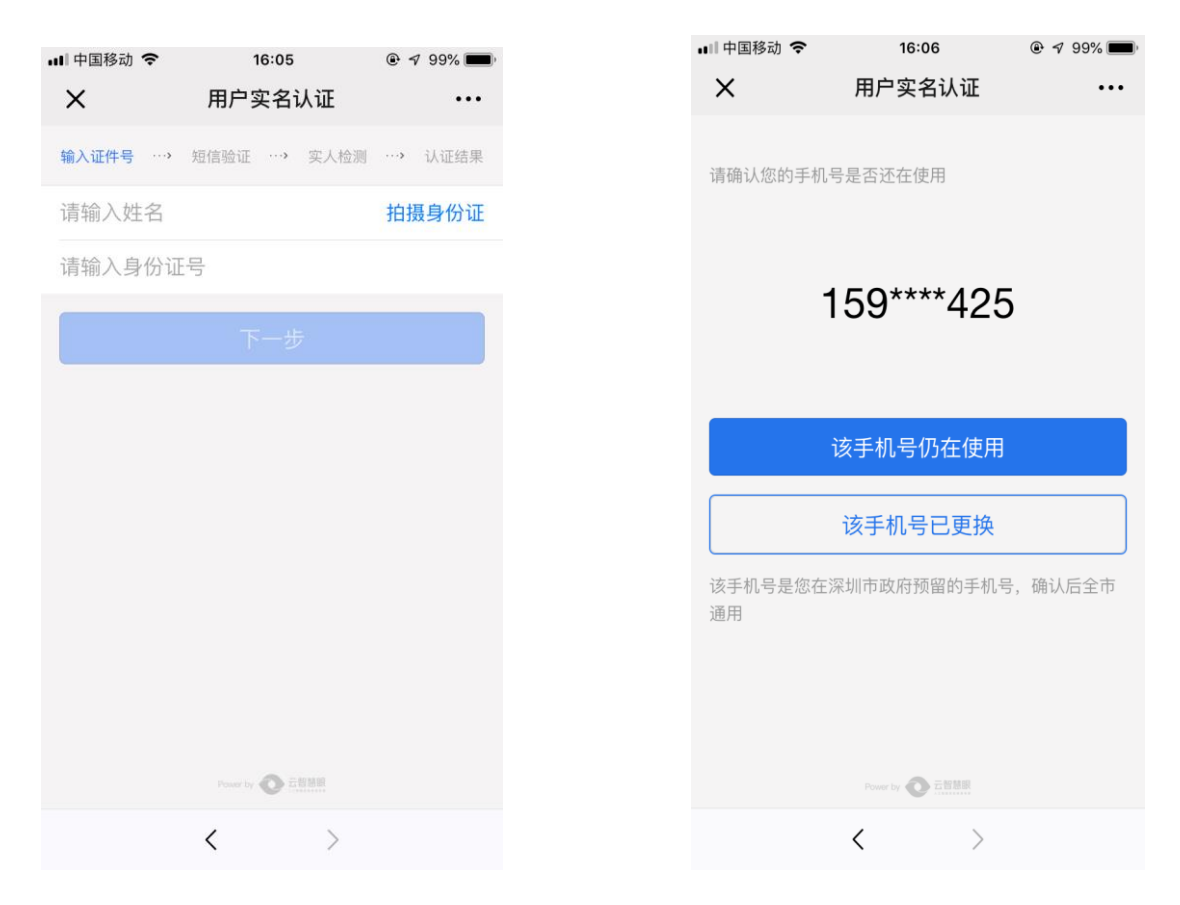

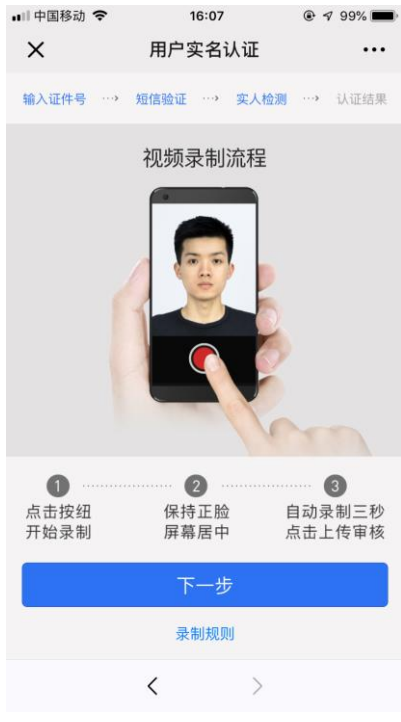

### 三、手机端设置流程

第一步:通过扫描新版营业执照二维码或进入深圳市场监管官微点击 "公众服务"栏目下的"商事主体年报"进入手机年报登录界面。

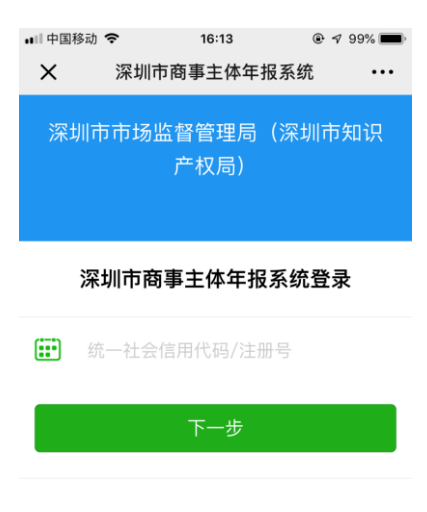

第二步:按提示输入统一社会信用代码/注册号,点击下一步。

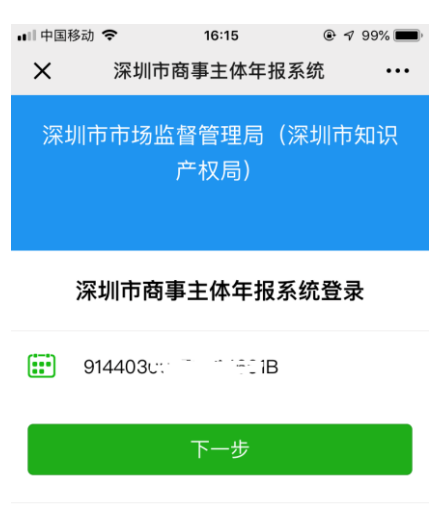

第三步:系统自动弹出市场监管联系人备选项,选择市场监管联系人

## 后,点击下一步

| <ul> <li>□□中国移动 ◆ 16:17 @ ♥ 98% ■</li> <li>X 深圳市商事主体年报系统 ・・・</li> </ul> |
|-------------------------------------------------------------------------|
| 深圳市市场监督管理局(深圳市知识<br>产权局)                                                |
| 深圳市商事主体年报系统登录                                                           |
| 请选择以下联系人中的一个作为监管联系人                                                     |
| 法定代表人:王*松(159****9425)~                                                 |
| 以上都不是                                                                   |
| 下一步                                                                     |

第四步:输入手机接收到的验证码,点击登录即可完成市场监管联系 人的设置并登录年报系统

| ■Ⅱ中国移动 令 16:17       | ، 98% 🗩 😧 |  |  |
|----------------------|-----------|--|--|
| X 深圳市商事主体年报系         | 统 •••     |  |  |
| 深圳市市场监督管理局(深<br>产权局) | 圳市知识      |  |  |
| 深圳市商事主体年报系统登录        |           |  |  |
| 法定代表人:王*松(159****942 | 25)       |  |  |
| 验证码                  | 获取验证码     |  |  |
| 登录                   |           |  |  |

注: 如企业不选择备选的市场监管联系人, 可点击"以上都不是"

| •Ⅲ中国移动 令 16:17           |
|--------------------------|
| X 深圳市商事主体年报系统 ····       |
| 深圳市市场监督管理局(深圳市知识<br>产权局) |
| 深圳市商事主体年报系统登录            |
| 请选择以下联系人中的一个作为监管联系人      |
| 法定代表人:王*松(159****9425)~  |
| 以上都不是                    |
| 下一步                      |

如系统中无市场监管联系人备选信息,系统将自动弹出市场监管联系人设置提示,点击"确定"后,进入法人实名核身流程。

| ••□□中国               | 移动 🗢        | 16:18        | @ √ 98% | )  |
|----------------------|-------------|--------------|---------|----|
| ×                    | 深圳市商        | 商事主体年        | 报系统 •   | •• |
| 深:                   | 圳市市场监       | 督管理局<br>产权局) | (深圳市知识  | j  |
| F                    |             |              |         |    |
| 请 <sup>设</sup><br>法2 | 当前企业没?<br>定 | 是否直接指        |         |    |
| 以上                   | 取消          |              | 确定      |    |
| C                    |             |              |         |    |
|                      |             |              |         |    |
|                      |             |              |         |    |
|                      | <           |              | >       |    |